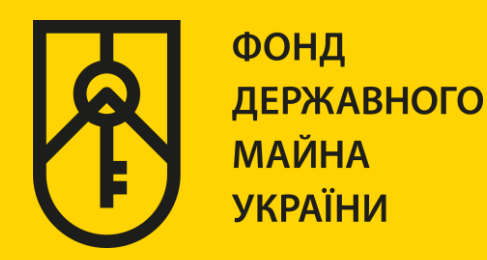

## КАБІНЕТ КОРИСТУВАЧА ЄДИНОЇ БАЗИ ДАНИХ ЗВІТІВ ПРО ОЦІНКУ

## «ФОРМУВАННЯ ВИТЯГІВ З ЄДИНОЇ БАЗИ»

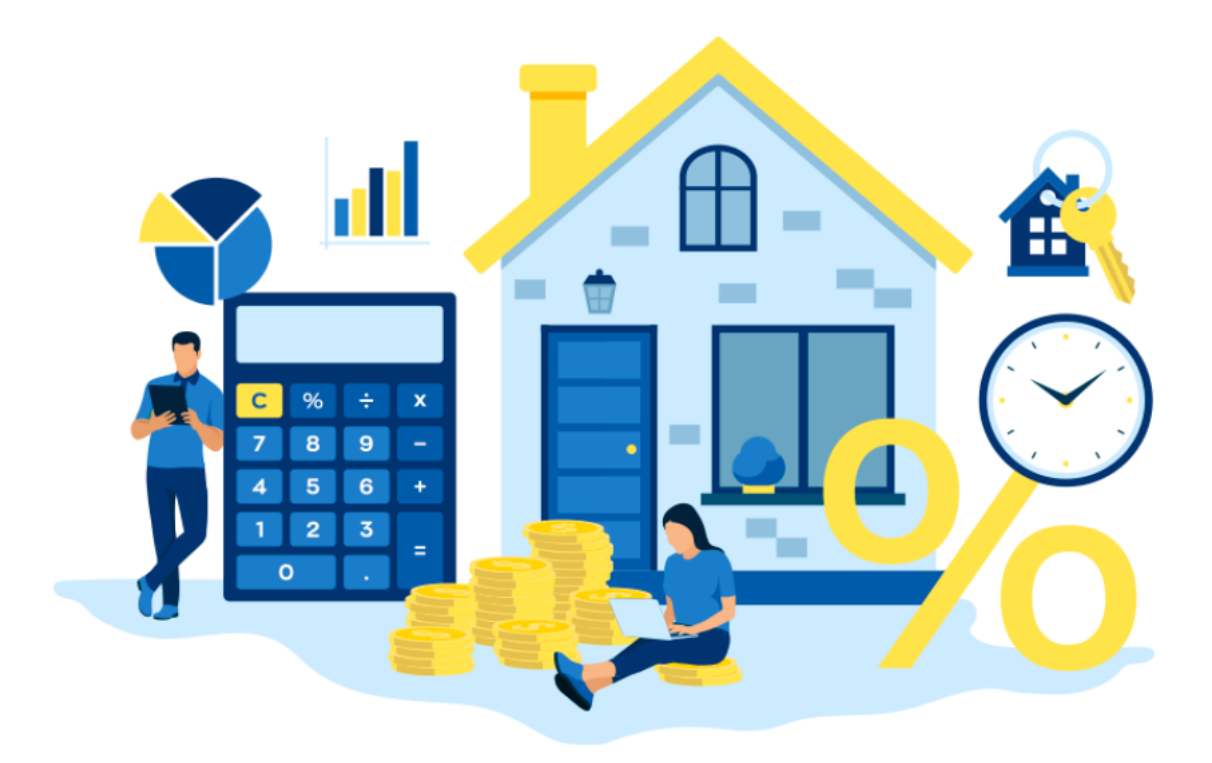

# ІНСТРУКЦІЯ ДЛЯ НОТАРІУСА (РЕЄСТРАЦІЯ)

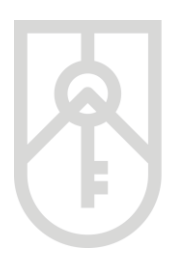

Увага! Для об'єктів нерухомості, які розміщені на тимчасово окупованих територіях та на територіях, на яких введено режим надзвичайного, воєнного стану при посвідченні правочинів, за якими здійснюється перехід права власності на нерухомість та дохід за якими підлягає оподаткуванню нотаріусу подається звіт про оцінку майна, щодо якого проведено процедуру рецензування

Для перевірки електронної довідки про оціночну вартість об'єкта нерухомості (далі – е-Довідка) необхідно за допомогою веб браузера (Google Chrome (версія не нижче 91), Mozilla FireFox (версія не нижче 89) та Opera (версія не нижче 77)) перейти за посиланням http://evaluation.spfu.gov.ua/ на сторінку кабінету користувача єдиної бази даних звітів про оцінку (далі – Кабінет)

Підказки позначені червоними прямокутниками на малюнках, а кроки виділені жовтим кольором

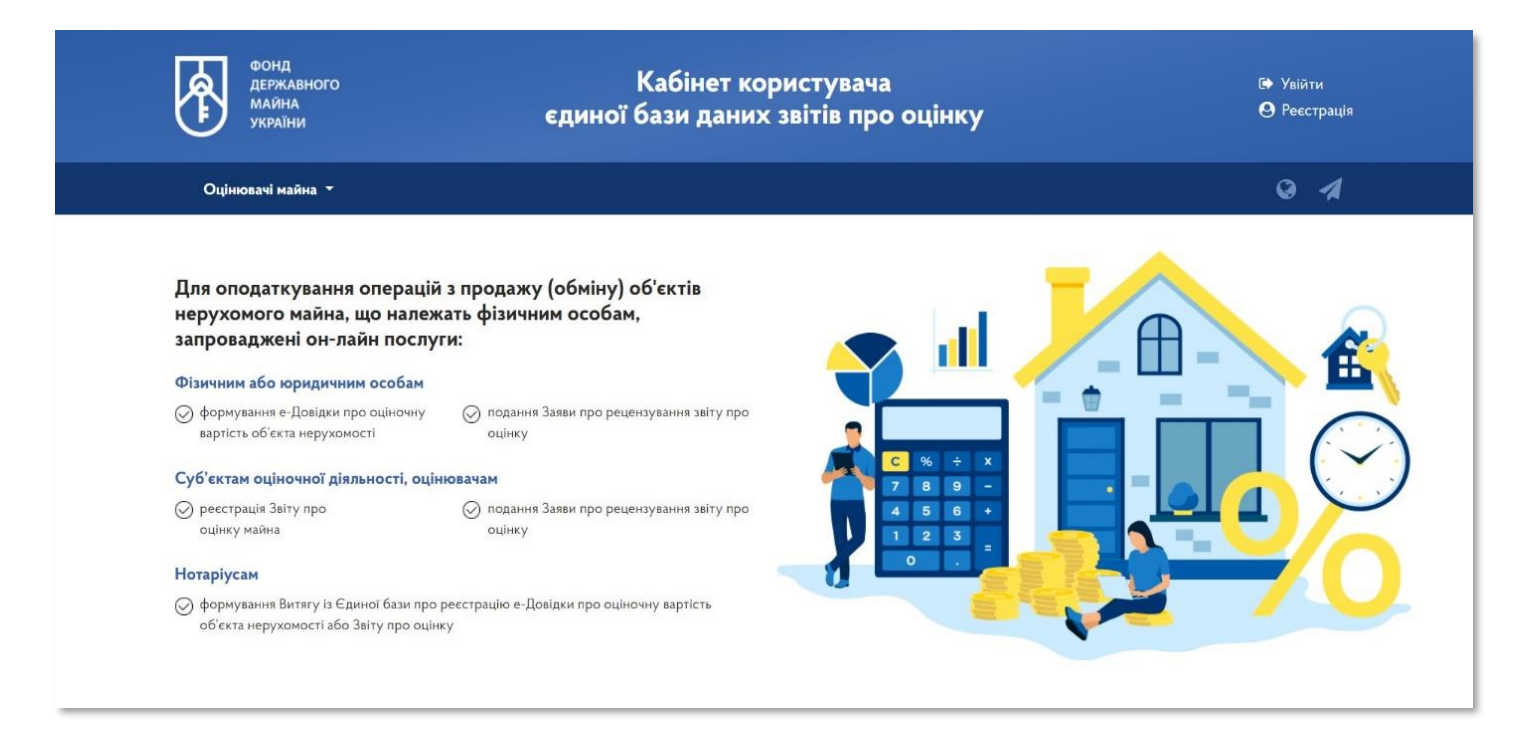

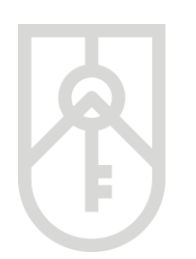

#### При першому вході до Кабінету необхідно пройти процедуру реєстрації, натиснувши кнопку «Реєстрація» ФОНД ДЕРЖАВНОГО МАЙНА Кабінет користувача 🕩 Увійти 🙁 Реєстрація єдиної бази даних звітів про оцінку КРАїНИ 0 1 Оцінювачі майна 🔻 Для оподаткування операцій з продажу (обміну) об'єктів нерухомого майна, що належать фізичним особам, d l запроваджені он-лайн послуги: Фізичним або юридичним особам ⊘ формування е-Довідки про оціночну ⊘ подання Заяви про рецензування звіту про вартість об'єкта нерухомості оцінку Суб'єктам оціночної діяльності, оцінювачам ⊘ реєстрація Звіту про ⊘ подання Заяви про рецензування звіту про + 4 оцінку майна оцінку 2 3 Нотаріусам ⊘ формування Витягу із Єдиної бази про реєстрацію е-Довідки про оціночну вартість об'єкта нерухомості або Звіту про оцінку

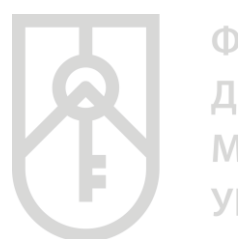

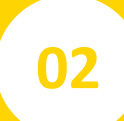

У вікні **«Реєстрація»** в полі **«Зареєструватися як»** натисніть на випадаючий список, який виділено червоним прямокутником та виберіть **«Нотаріус»** 

| Реєстрація         |          |            | × |  |
|--------------------|----------|------------|---|--|
| Зареєструватися як |          |            |   |  |
|                    |          |            | Ť |  |
| За ЕЦП             |          | За токеном |   |  |
| Виберіть АЦСК      |          |            |   |  |
|                    |          |            | Ŧ |  |
| Тип носія          |          |            |   |  |
|                    |          |            | * |  |
| Назва носія        |          |            |   |  |
|                    |          |            | * |  |
| Пароль ключа       |          |            |   |  |
|                    |          |            |   |  |
|                    | Продовжи | ати 🗲      |   |  |

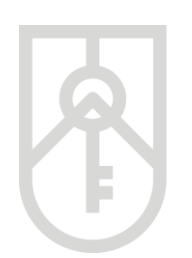

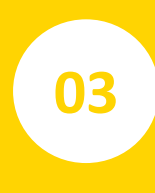

У списку, що випадає оберіть надавача електронних довірчих послуг, яким Вам видано ключ, та який Ви використовуєте для входу у систему

У разі необхідності прокрутіть список натискаючи на трикутник

| Реєс               | Реєстрація 🛛 🔊 |   |  |
|--------------------|----------------|---|--|
| Зареєструватися як |                |   |  |
| Нотаріус           |                | - |  |
| За ЕЦП             | За токеном     |   |  |
| Виберіть АЦСК      |                |   |  |
| кнедп -            |                | · |  |
| Тип носія          |                |   |  |
|                    |                | - |  |
| Назва носія        |                |   |  |
|                    |                | • |  |
| Пароль ключа       |                |   |  |
|                    |                |   |  |
| Про                | одовжити 🗲     |   |  |

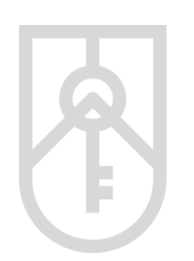

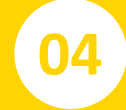

## Із випадаючого списку оберіть «Тип носія»

| Реєстр                               | ація       | × |
|--------------------------------------|------------|---|
| Зареєструватися як                   |            |   |
| Нотаріус                             |            | - |
| За ЕЦП                               | За токеном |   |
| Виберіть АЦСК                        |            |   |
| КНЕДП - ІДД ДПС                      |            | - |
| Тип носія                            |            | - |
| е.ключ IIT<br>файлова с<br>е.ключ чи |            |   |
| е.ключ чи смарт-карта А              |            |   |
| Пароль ключа                         |            |   |
|                                      |            |   |
| Продов                               | зжити 🔶    |   |

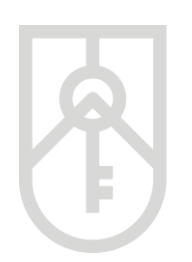

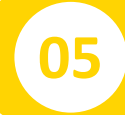

## Із випадаючого списку оберіть «Назва носія»

| Pee                     | Реєстрація     |   |  |  |
|-------------------------|----------------|---|--|--|
| Зареєструватися як      |                |   |  |  |
| Нотаріус                |                | - |  |  |
| За ЕЦП                  | За токеном     |   |  |  |
| Виберіть .              |                |   |  |  |
| кнедп - Iдд дпс         |                | • |  |  |
| Тип носія               |                |   |  |  |
| е.ключ чи смарт-карта А | втор (PKCS#11) | • |  |  |
| Назва носія             |                |   |  |  |
|                         |                | - |  |  |
| Пароль ключа            |                |   |  |  |
|                         |                |   |  |  |
| п                       | родовжити 🗲    |   |  |  |

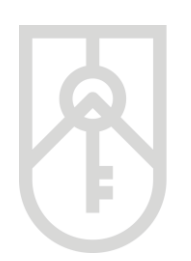

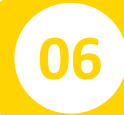

## Перейдіть до вводу пароля ключа

| Реєстр                | Реєстрація |   |  |
|-----------------------|------------|---|--|
| Зареєструватися як    |            |   |  |
| Нотаріус              |            | - |  |
| За ЕЦП                | За токеном |   |  |
| Виберіть АЦСК         |            |   |  |
| кнедп -               |            | Ŧ |  |
| Тип носія             |            |   |  |
| е.ключ чи смарт-карта |            | • |  |
| Назва носія           |            |   |  |
| 144f1852              |            | - |  |
| Пароль ключа          |            |   |  |
| Продов                | жити 🗲     |   |  |

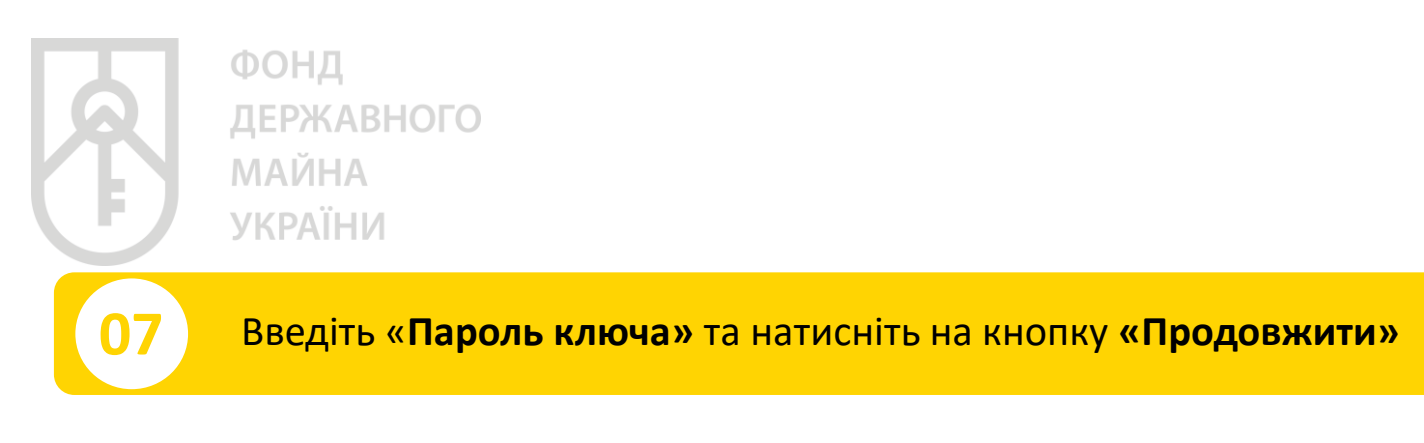

У цілях безпеки при вводі символів паролю на екрані відображаються крапки

Зверніть увагу на мову введення паролю та регістр (великі та малі літери) Перевірт, чи не була натиснута клавіша «Caps Lock» (всі літери великі)

| Реєстрація         |            |   |  |
|--------------------|------------|---|--|
| Зареєструватися як |            |   |  |
| Нотаріус           |            | - |  |
| За ЕЦП             | За токеном |   |  |
| Виберіть АЦСК      |            |   |  |
| кнедп              |            | - |  |
| Тип носія          |            |   |  |
| Назва носія        |            | • |  |
| 144f1              |            | - |  |
| Пароль ключа       |            |   |  |
| Продов             | жити 🗲     |   |  |

08

# Поля «Код за ЄДРПОУ (РНОКПП)» та «Найменування (ПІБ)» заповнюються автоматично відповідно до даних ключа

| Реєстра                                        | ція ×              |  |  |  |
|------------------------------------------------|--------------------|--|--|--|
| Дані про нотаріуса                             |                    |  |  |  |
| Код за ЄДРПОУ (РНОКПП)                         | 12345678910        |  |  |  |
| Найменування (ПІБ)                             | Михайлочук Михайло |  |  |  |
| Телефон                                        | +380671234567      |  |  |  |
| Електронна адреса                              | test@outlook.com   |  |  |  |
| Свідоцтво про право на зайн<br>діяльністю      | яття нотаріальною  |  |  |  |
| Номер                                          | 1111               |  |  |  |
| Дата видачі                                    | 01.06.2021         |  |  |  |
| Надаю згоду на обробку моїх персональних даних |                    |  |  |  |
| 🗲 Повернутись                                  | Зареєструватись 🐣  |  |  |  |

09

Внесіть в поле **«Телефон»** контактний номер телефону у форматі: +380\*\*\*\*\*\*, в поле **«Електронна адреса»** адресу електронної поштової скриньки, а також дані документа, який надає право займатися нотаріальною діяльністю, **«Номер»** та **«Дату видачі»** 

| Реєстрація                                     |                    |  |  |  |
|------------------------------------------------|--------------------|--|--|--|
| Дані про нотаріуса                             |                    |  |  |  |
| Код за ЄДРПОУ (РНОКПП)                         | 12345678910        |  |  |  |
| Найменування (ПІБ)                             | Михайлочук Михайло |  |  |  |
| Телефон                                        | +380671234567      |  |  |  |
| Електронна адреса                              | test@outlook.com   |  |  |  |
| Свідоцтво про право на зайн<br>діяльністю      | яття нотаріальною  |  |  |  |
| Номер                                          | 1111               |  |  |  |
| Дата видачі                                    | 01.06.2021         |  |  |  |
| Надаю згоду на обробку моїх персональних даних |                    |  |  |  |
| 🗲 Повернутись                                  | Зареєструватись 🐣  |  |  |  |

10

Обов'язково поставте позначку щодо надання згоди на обробку персональних даних. Для завершення реєстрації натисніть на кнопку **«Зареєструватись»** 

| Реєстра                                   | ція ×                  |
|-------------------------------------------|------------------------|
| Дані про нотаріуса                        |                        |
| Код за ЄДРПОУ (РНОКПП)                    | 12345678910            |
| Найменування (ПІБ)                        | Михайлочук Михайло     |
| Телефон                                   | +380671234567          |
| Електронна адреса                         | test@outlook.com       |
| Свідоцтво про право на зайн<br>діяльністю | яття нотаріальною      |
| Номер                                     | 1111                   |
| Дата видачі                               | 01.06.2021             |
| Надаю згоду на обробку мо                 | оїх персональних даних |
| 🗲 Повернутись                             | Зареєструватись 🛔      |

11

У разі необхідності, реєстраційні дані нотаріуса можна змінити в Кабінеті, натиснувши кнопку **«Налаштування**»

|                                                       | Звіти про оцінку майна        | a              |                       | Ви увій       | ішли як:                                                        |                                             |
|-------------------------------------------------------|-------------------------------|----------------|-----------------------|---------------|-----------------------------------------------------------------|---------------------------------------------|
| Пошук звітів г                                        | іро оцінку                    |                |                       |               |                                                                 |                                             |
| Пароль пошуку                                         | Тип майн                      | ia             | Дата перевірки :      | звіту з       | Дата перевірки звіту і                                          | по                                          |
| ЧБУИУН080634                                          |                               |                | -                     | (m)           |                                                                 | <b>m</b>                                    |
|                                                       |                               |                |                       |               |                                                                 |                                             |
| Q Пошук ☎Очисти<br>Результат пош                      | уку                           |                |                       |               | Знайти звіт по пароли<br>Експорт в CSV                          | о пошуку в ФДМУ<br>Налаштування •           |
| Q Пошук ☎Очисти<br>Результат пош<br>Тип заіту (майна) | ти<br>УКУ<br>Унікальний номер | Дата перевірки | Дата реестрації звіту | Пароль пошуку | Энайти звіт по пароль<br>Експорт в CSV<br>Вертість<br>442444 20 | о пошуку в ФДМУ<br>И Налаштування •<br>Опис |

У вікні **«Налаштування»**: **«РНОКПП»** та **«Прізвище, ім'я, по батькові»** нотаріуса заповнюються автоматично, відповідно до даних ключа, що використовується

12

Вносимо актуальні дані в поля **«Телефон», «Email», «Номер та дата** видачі свідоцтва про право займатися нотаріальною діяльністю»

| Налаштування               |                                                    |  |  |
|----------------------------|----------------------------------------------------|--|--|
| рнокпп                     | Прізвище, ім'я, по батькові<br>                    |  |  |
| Телефон                    | Email                                              |  |  |
| +380                       | axel@                                              |  |  |
| Номер та дата видачі свідо | цтва про право на зайняття нотаріальною діяльністю |  |  |
| 777                        | 01.05.2021                                         |  |  |

Для збереження коригувань натисніть на кнопку «Зберегти»

| Налаштування                  |                                                            |  |
|-------------------------------|------------------------------------------------------------|--|
| РНОКПП                        | Прізвище, ім'я, по батькові                                |  |
| Телефон<br>+380               | Email<br>axel@:                                            |  |
| Номер та дата видачі свідоцти | а про право на зайняття нотаріальною діяльністю 01.05.2021 |  |
| Зберегти                      | Відмінити                                                  |  |

14

Для відміни коригувань натисніть на кнопку «Відмінити»

| Прізвище, ім'я, по батькові        |
|------------------------------------|
|                                    |
| Email                              |
| а зайняття нотаріальною діяльністю |
| 01.05.2021                         |
|                                    |

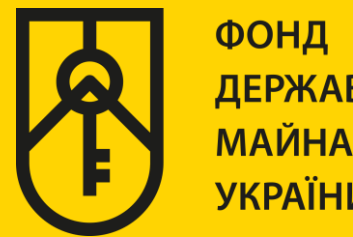

## КАБІНЕТ КОРИСТУВАЧА ЄДИНОЇ БАЗИ ДАНИХ ЗВІТІВ ПРО ОЦІНКУ

## «ФОРМУВАННЯ ВИТЯГІВ З ЄДИНОЇ БАЗИ»

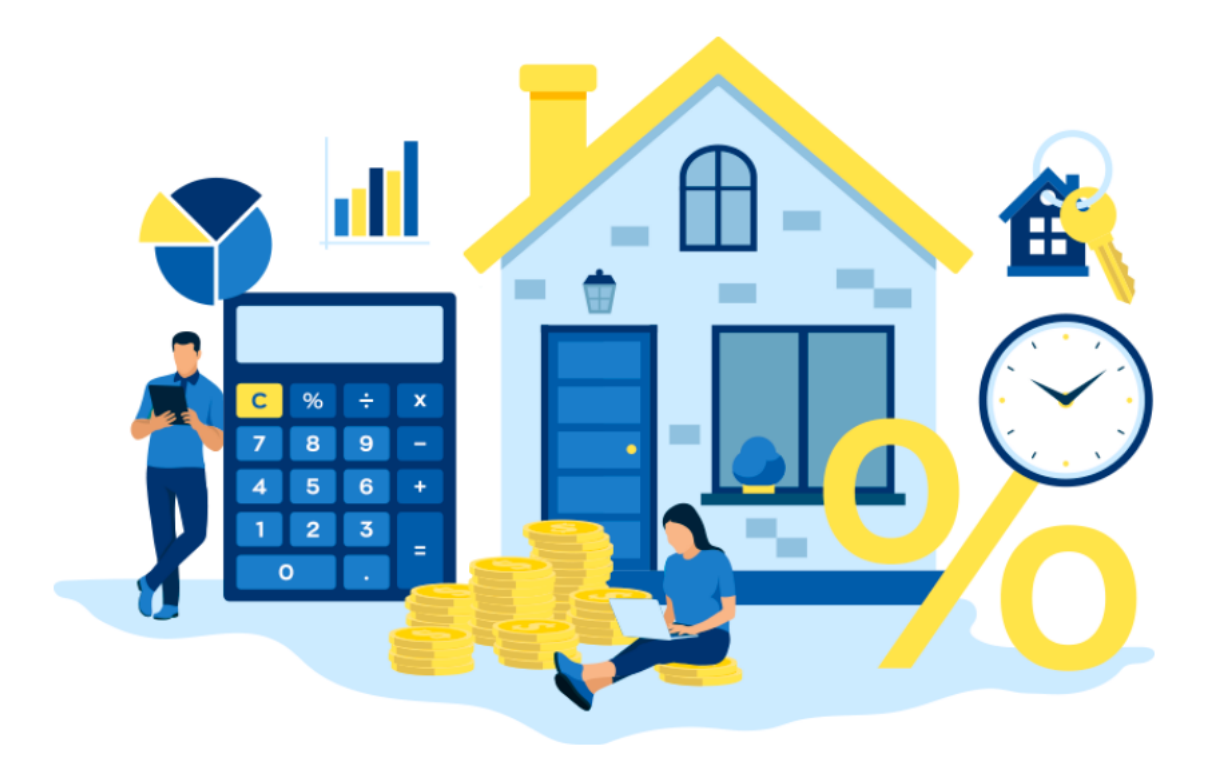

# ІНСТРУКЦІЯ ДЛЯ НОТАРІУСА (РОБОТА В КАБІНЕТІ)

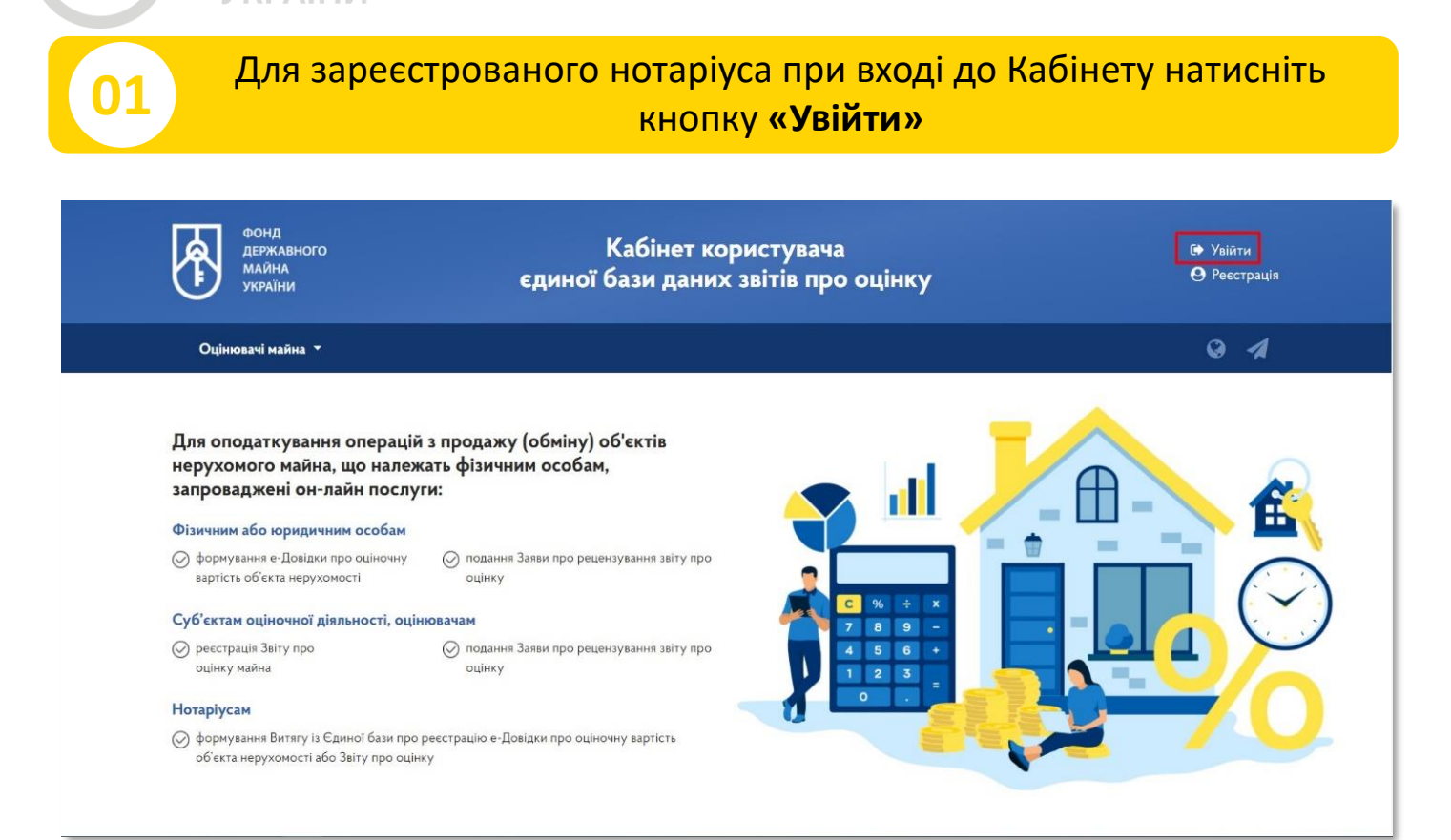

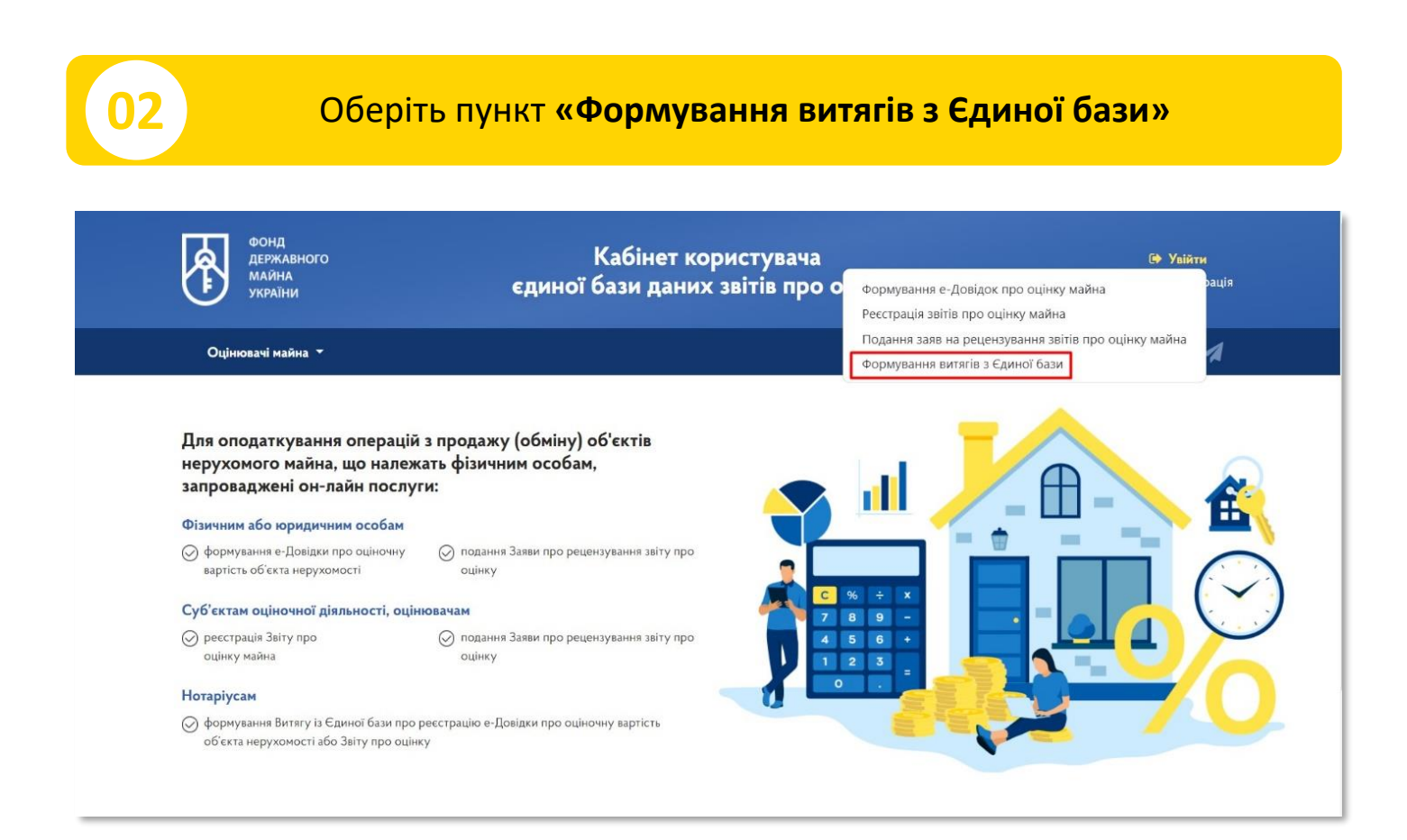

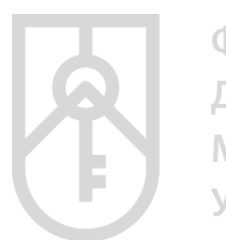

# 03

## Перейдіть до входу в систему та оберіть «Нотаріус»

|                 | Увійти до системи                   | ×          |
|-----------------|-------------------------------------|------------|
| 2               | Бажаєте увійти як *                 |            |
| апаратний носій | Нотаріус                            | -          |
|                 | Виберіть АЦСК *                     |            |
|                 |                                     | -          |
|                 | Тип носія *                         |            |
|                 |                                     | -          |
|                 | Назва носія *                       |            |
|                 |                                     | •          |
|                 | Пароль ключа *                      |            |
|                 |                                     |            |
|                 |                                     |            |
|                 | * - поля обов`язкові для заповнення |            |
|                 | Увійти 🖈                            |            |
|                 |                                     | Реєстрація |

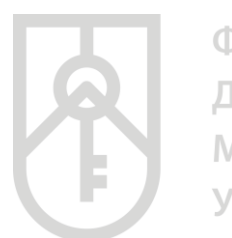

04

У списку, що випадає оберіть надавача електронних довірчих послуг, яким Вам видано ключ, та який Ви використовуєте для входу у систему

|                 | Увійти до системи 🛛 🛛 🛛 🛛 |
|-----------------|---------------------------|
|                 | Бажаєте увійти як *       |
| апаратний носій | Нотаріус                  |
|                 | Виберіть АЦСК *           |
|                 | кнедп -                   |
|                 | Тип носія *               |
|                 | ·                         |
|                 | Назва носія *             |
|                 | · · ·                     |
|                 | Пароль ключа *            |
|                 |                           |
|                 |                           |
|                 |                           |
|                 |                           |
|                 | Увійти 🎝                  |
|                 | Реєстрація                |

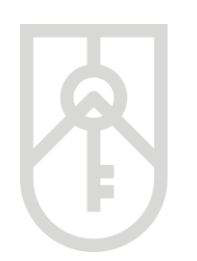

# 05

## Із випадаючого списку оберіть «Тип носія»

|                 | Увійти до системи                   | ×          |
|-----------------|-------------------------------------|------------|
|                 | Бажаєте увійти як *                 |            |
| апаратний носій | Нотаріус                            | -          |
|                 | Виберіть АЦСК *                     |            |
|                 | кнедп - і                           | -          |
|                 | Тип носія *                         |            |
|                 | е.ключ чи смарт-кар                 | -          |
|                 | Назва носія *                       |            |
|                 |                                     | •          |
|                 | Пароль ключа *                      |            |
|                 |                                     |            |
|                 |                                     |            |
|                 | * - поля обов`язкові для заповнення |            |
|                 | Увійти 🖈                            |            |
|                 |                                     | Реєстрація |

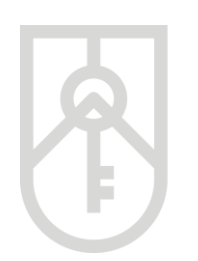

## 06

## Із випадаючого списку оберіть «Назва носія»

|                 | Увійти до системи                   | ×                 |
|-----------------|-------------------------------------|-------------------|
| 2               | Бажаєте увійти як *                 |                   |
| апаратний носій | Нотаріус                            | -                 |
|                 | Виберіть АЦСК <b>*</b>              |                   |
|                 | кнедп -                             | •                 |
|                 | Тип носія *                         |                   |
|                 | е.ключ чи смарт-карта               | -                 |
|                 | Назва носія *                       |                   |
|                 | 144f185                             | -                 |
|                 | Пароль ключа *                      |                   |
|                 |                                     |                   |
|                 |                                     |                   |
|                 | * - пола обов`азкові для заповнення |                   |
|                 |                                     |                   |
|                 | Увійти 🖈                            |                   |
|                 |                                     | <u>Реєстрація</u> |

Введіть «Пароль ключа» та натисніть на кнопку «Увійти»

|                 | Увійти до системи                                | ×   |
|-----------------|--------------------------------------------------|-----|
|                 | Бажаєте увійти як *                              |     |
| апаратний носій | Нотаріус                                         |     |
|                 | Виберіть АЦСК *                                  |     |
|                 | КНЕДП - I                                        |     |
|                 | Тип носія *                                      |     |
|                 | е.ключ чи смарт-карта                            |     |
|                 | Назва носія *                                    |     |
|                 | 144f1852b:                                       |     |
|                 | Пароль ключа *                                   |     |
|                 |                                                  |     |
|                 |                                                  |     |
|                 | * - поля обов`язкові для заповнення<br>Увійти +⊅ | via |

| 08 | В При вході в Кабінет натисніть «Звіти про оцінку майна» |                        |                                                           |                |                           |  |
|----|----------------------------------------------------------|------------------------|-----------------------------------------------------------|----------------|---------------------------|--|
| Þ  | ФОНД<br>ДЕРЖАВНОГО<br>МАЙНА<br>УКРАЇНИ                   | E                      | Кабінет користувача<br>диної бази даних звітів про оцінку |                | € Вийти<br>С Налаштування |  |
|    | n                                                        | Звіти про оцінку майна |                                                           | Ви увійшли як: |                           |  |
|    |                                                          |                        |                                                           |                |                           |  |
|    |                                                          |                        |                                                           |                |                           |  |
|    |                                                          |                        |                                                           |                |                           |  |
|    |                                                          |                        |                                                           |                |                           |  |
|    |                                                          |                        |                                                           |                |                           |  |
|    |                                                          |                        |                                                           |                |                           |  |

Для отримання он-лайн послуги фізичній або юридичній особі, суб'єкту оціночної діяльності, оцінювачу та нотаріусу необхідно увійти в особистий кабінет Технічна підтримка: Корисні посилання: evaluation@spfu.gov.ua www.spfu.gov.ua (044) 200-35-20 (044) 200-36-14

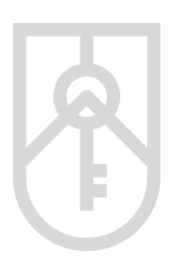

Послідовність дій щодо перевірки електронної довідки про оціночну вартість об'єкта нерухомості та реєстрації звіту про оцінку в Єдиній базі, зокрема нотаріус:

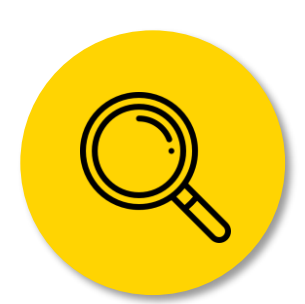

за паролем пошуку вивантажує з Єдиної бази інформацію, яка зазначена в е-Довідці про оціночну вартість об'єкта нерухомості, згідно з додатком 2 Порядку № 658, або Інформацію зі звіту про оцінку об'єкта нерухомості, згідно з додатками 4-11 Порядку № 658

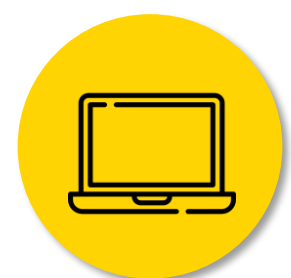

здійснює перевірку е-Довідки про оціночну вартість об'єкта нерухомості або реєстрації звіту про оцінку в Єдиній базі

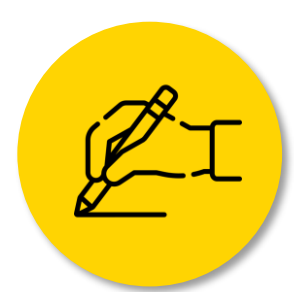

після посвідчення правочину з продажу об'єкта нерухомості вносить до Єдиної бази інформацію про ціну об'єкта нерухомості, зазначену в договорі купівліпродажу (обміну), та дату такого правочину

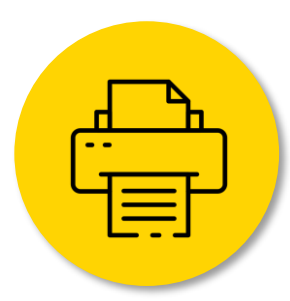

роздруковує витяг із Єдиної бази про реєстрацію е-Довідки про оціночну вартість об'єкта нерухомості, згідно з додатком 15 Порядку № 658, який долучається до нотаріальної справи

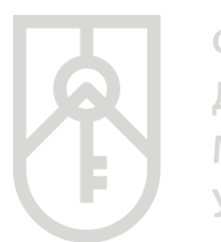

### Для пошуку інформації в Єдиній базі внесіть в поле «Пароль пошуку» відповідний пароль пошуку\*

| фонд<br>державного<br>майна<br>україни |                        | Кабінет к<br>єдиної бази дани | ористувача<br>іх звітів про оцін | ку                | (                                        | 🕩 Вийти<br>📽 Налаштування           |
|----------------------------------------|------------------------|-------------------------------|----------------------------------|-------------------|------------------------------------------|-------------------------------------|
|                                        | Звіти про оцінку майна |                               |                                  | Ви увійшли як:    | :                                        |                                     |
| Пошук звітів г                         | про оцінку             |                               |                                  |                   |                                          |                                     |
| Пароль пошуку                          | Тип майн               | a                             | Дата перевірки звіту з           | Дата              | а перевірки звіту по                     |                                     |
|                                        |                        | *                             |                                  | <b>***</b>        |                                          | <b>m</b>                            |
|                                        |                        | *                             |                                  |                   |                                          |                                     |
| <b>Q</b> Пошук 🛛 Очисти                | пи                     | *                             |                                  | <b>#</b><br>+3най | йти звіт по паролю по                    | )<br>ошуку в ФДМУ                   |
| Q Пошук ☎Очисти<br>Результат пош       | ли                     | *                             |                                  | <b>#</b> Знай     | йти звіт по паролю по<br>Експорт в CSV 🕴 | ш<br>ошуку в ФДМУ<br>Налаштування ◄ |

\*Пароль пошуку — це ідентифікуюча ознака е-Довідки про оцінку нерухомого майна або «Інформація зі звіту про оцінку майна», який містить 6 великих літер та 6 цифр

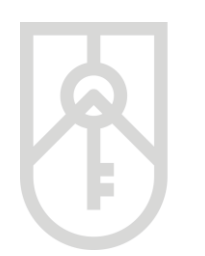

### Приклад розташування паролю пошуку в е-Довідці

| Довідка<br>про оціночну вартість об'єкта нерухомості                                                                                                    |                                                       |                                            |                                        |                          |  |
|----------------------------------------------------------------------------------------------------|-------------------------------------------------------|--------------------------------------------|----------------------------------------|--------------------------|--|
| 1. Заявник (прізвище, власне ім'я та по батькові (за наявнос                                                                                                    | і) або наймен                                         | ування юри                                 | идичної осо                            | оби)                     |  |
| БАБІИЧУК Анастасія Ед                                                                                                    | ардівна                                               |                                            |                                        |                          |  |
|                                                                                                    |                                                       |                                            |                                        |                          |  |
| (Код ЄДРПОУ, реєстраційний номер облікової картки платника подат<br>які через свої релігійні переконання відмовляються від прийняття р<br>податків та офіційно повідомили про це відповідний контролюючий<br>2. Вид об'єкта оцінки(1) | ків або серія та<br>єстраційного н<br>орган і мають в | номер пасп<br>омера облік<br>ідмітку у пас | орта (для фі<br>ової картки<br>спорті) | зичних осіб,<br>платника |  |
| житлова нерухомі                                                                                                    | ть                                                    |                                            |                                        |                          |  |
| 3. Тип об'єкта оцінки(2)                                                                                                    |                                                       |                                            |                                        |                          |  |
| квартира в багатоповерховій х                                                                                                    | итловій будів                                         | лі                                         |                                        |                          |  |
| 4. Назва об'єкта<br>Квартира (ДКЮАДЮ833171)                                                                                                    |                                                       |                                            |                                        |                          |  |
| 5. Поштова адреса                                                                                                    |                                                       |                                            |                                        |                          |  |
| 07800, КИЇВСЬКА ОБЛАСТЬ,                                                                                                    |                                                       |                                            |                                        |                          |  |
| 6. Загальна площа, кв. м                                                                                                    |                                                       |                                            |                                        |                          |  |
| 90.00                                                                                                    |                                                       |                                            |                                        |                          |  |
|                                                                                                    |                                                       |                                            |                                        |                          |  |

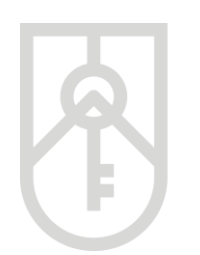

# Приклад розташування паролю пошуку в «Інформації зі звіту про оцінку майна»

Додаток 4 до Порядку ведення єдиної бази даних звітів про оцінку (пункт 7 розділу IV)

(дата реєстрації звіту про оцінку в єдиній базі даних звітів про оцінку) (унікальний реєстраційний номер

звіту про оцінку) ЮАИЦОБЗ99273

(пароль пошуку)

#### Інформація зі звіту про оцінку щодо об'єкта житлової нерухомості (квартира багатоповерховій або малоповерховій житловій будівлі)

квартира; кімнат - 4

(назва об'єкта оцінки та відомості про кількість житлових кімнат)

| №<br>рядка | Показники                                                   | Дані                                                      |
|------------|-------------------------------------------------------------|-----------------------------------------------------------|
| 1          | 2                                                           | 3                                                         |
| Ĩ.         | Відомості про об'єкт оцінки                                 | x                                                         |
| 1          | Код за КОАТУУ території, на якій розташовано об'єкт оцінки  | 8038200000                                                |
| 2          | Поштова адреса об'єкта оцінки                               | М.КИЇВ, р. ПЕЧЕРСЬКИЙ, вул.<br>драгомірова, буд. 5, кв. 5 |
| 3          | Зона населеного пункту (1)                                  | центральна                                                |
| 4          | Тип об'єкта нерухомого майна (2)                            | квартира в багатоповерховій<br>житловій будівлі           |
| 5          | Тип будинку (3)                                             | «Новобудова»                                              |
| 6          | Клас нерухомості (зазначається: соціальне, елітне, «смарт») | елітне                                                    |
|            |                                                             |                                                           |

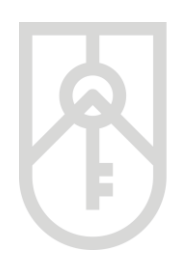

Відповідно до ст. 172.3 Податкового кодексу України під час посвідчення правочинів з продажу (обміну) об'єктів нерухомості нотаріус перевіряє зміст е-Довідки про оціночну вартість об'єкта нерухомості на достовірність даних про об'єкт нерухомості, унікальний реєстраційний номер та дату формування цієї довідки або реєстрації звіту про оцінку в Єдиній базі та наявність присвоєного йому унікального реєстраційного номера, а також звіряє інформацію про суб'єкта оціночної діяльності (оцінювача) та ринкову вартість об'єкта нерухомості, які містяться у звіті про оцінку, з даними Єдиної бази.

Згідно зі ст. 172.4. Податкового кодексу України під час проведення операцій з продажу (обміну) об'єктів нерухомості між фізичними особами нотаріус посвідчує відповідний договір за наявності е-Довідки про оціночну вартість такого об'єкта нерухомості або звіту про оцінку, зареєстрованого відповідно до пункту 172.3 цієї статті, та документа про сплату податку до бюджету стороною (сторонами) договору і вносить до Єдиної бази інформацію про ціну договору купівлі-продажу.

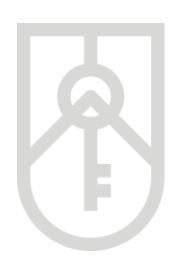

10

ФОНД ДЕРЖАВНОГО МАЙНА УКРАЇНИ

## Алгоритм роботи з е-Довідкою

### Натисніть кнопку **«+Знайти звіт по паролю пошуку в ФДМУ»**

| фонд<br>державного<br>майна<br>україни | єд                     | Кабінет користувача<br>циної бази даних звітів про оцінку | СФ Вийти<br>Ф\$ Налаштуванн                             |
|----------------------------------------|------------------------|-----------------------------------------------------------|---------------------------------------------------------|
| Оцінювачі майна 👻                      | Звіти про оцінку майна | Ви                                                        | увійшли як:                                             |
| Пошук звітів і                         | про оцінку             |                                                           |                                                         |
| Пароль пошуку<br>ЧБУИУН080634          | Тип майна              | Дата перевірки звіту з<br>•                               | Дата перевірки звіту по                                 |
|                                        |                        |                                                           | <ul> <li>Знайти звіт по паролю пошуку в ФЛМУ</li> </ul> |
| <b>Q</b> Пошук 🖉 Очисти                | пи                     |                                                           | · shann son no nopolito neagity o rights                |
| Q Пошук 2 Очисти Результат пош         | луку                   |                                                           | Експорт в СSV Налаштування 👻                            |

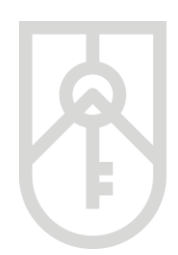

Відповідно до розділу VI Порядку ведення єдиної бази даних звітів про оцінку, затвердженим наказом Фонду від 17.05.2018 № 658, зареєстрованим в Міністерстві юстиції України від 05.06.2018 за № 677/32129 (далі – Порядок) нотаріус:

для здійснення перевірки змісту наданої довідки про оціночну вартість об'єкта нерухомості ідентифікує таку довідку за унікальним реєстраційним номером та звіряє інформацію з е-Довідки про оціночну вартість з відповідними полями Єдиної бази, в тому числі на відповідність даних про оціночну вартість об'єкта нерухомості. З метою перевірки достовірності даних про об'єкт нерухомості нотаріус перевіряє обов'язкові дані, які внесені особою до Єдиної бази про об'єкт нерухомості, визначені додатком 1 до цього Порядку, на відповідність даним з офіційних документів на такий об'єкт. При цьому дата формування е-Довідки про оціночну вартість об'єкта нерухомості не може перевищувати 30 календарних днів від дати укладання правочину

11

За результатами пошуку інформація щодо е-Довідки може бути переглянута у вікні

| Довідка про оцінку майна     |                |                                       |                        |  |  |
|------------------------------|----------------|---------------------------------------|------------------------|--|--|
| Статус звіту                 | Дата створення | Пароль пошуку                         | Номер звіту            |  |  |
| Зареєстровано                | 12.04.2021     | ЧБУИУН080634                          | 201-20210412-000004259 |  |  |
| Інформація про об'єкт оцінки | 1* 🗸           |                                       |                        |  |  |
| Адреса об'єкту оцінки * 😽    |                |                                       |                        |  |  |
| Відомості про оцінку * 🐱     |                |                                       |                        |  |  |
| Відомості з угоди продажу    | майна 💙        |                                       |                        |  |  |
|                              | Поля, позна    | чені * - обов'язкові для заповнення 🔲 | еревірити Друк Закрити |  |  |

Відкрийте та перевірте розділи: «Інформація про об'єкт оцінки», «Адреса об'єкт оцінки» та «Відомості про оцінки»

| Довідка про оцінку майна          |                                |                                         |                                       |  |  |  |  |  |
|-----------------------------------|--------------------------------|-----------------------------------------|---------------------------------------|--|--|--|--|--|
| Статус звіту<br>Зареєстровано —   | Дата створення<br>12.04.2021   | Пароль пошуку<br>ФБУИУН080634           | Номер звіту<br>201-20210412-000004259 |  |  |  |  |  |
| Інформація про об'єкт оцінки *    | Інформація про об'єкт оцінки * |                                         |                                       |  |  |  |  |  |
| Адреса об'єкту оцінки *           |                                |                                         |                                       |  |  |  |  |  |
| Відомості про оцінку *            |                                |                                         |                                       |  |  |  |  |  |
| Відомості з угоди продажу майна 💉 |                                |                                         |                                       |  |  |  |  |  |
|                                   | Поля, по                       | означені * - обов'язкові для заповнення | Перевірити Друк Закрити               |  |  |  |  |  |

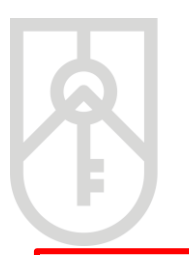

Зверніть увагу, що в полі «Вулиця» поштової адреси об'єкта оцінки в назві вулиці слова розділяються пробілом, самі слова пишуться разом і починаються з кириличних літер або цифр (без розділових знаків пробілів, крапок, ком тощо).

Приклад:

13

- Правильно: Коновальця,
- Неправильно: Коновальця, К.о.н.о.в.а.л.ь.ц.я., Коновальця.

### Для формування **«Витягу з Єдиної бази даних звітів про оцінку** про реєстрацію е-Довідки про оціночну вартість об'єкта нерухомості» (далі – Витяг) натисніть на кнопку **«Перевірити»**

Після посвідчення правочину з продажу об'єкта нерухомості, нотаріус вносить до Єдиної бази інформацію про ціну об'єкта нерухомості, зазначену в договорі купівлі-продажу (обміну), що ним посвідчується, та роздруковує витяг із Єдиної бази даних звітів про оцінку про реєстрацію е-Довідки про оціночну вартість об'єкта нерухомості, згідно з <u>додатком 15</u> до Порядку, який долучається до нотаріальної справи.

| Довідка про оцінку майна ×                                                                                |                                  |                                 |                                       |  |  |  |  |  |
|----------------------------------------------------------------------------------------------------|----------------------------------|---------------------------------|---------------------------------------|--|--|--|--|--|
| Статус звіту<br>Зареєстровано                                                                             | Дата створення<br>12.04.2021     | Пароль пошуку<br>Ш ЧБУИУН080634 | Номер звіту<br>201-20210412-000004259 |  |  |  |  |  |
| Інформація про об'єкт оцінки *                                                                            | Інформація про об'єкт оцінки * 🗸 |                                 |                                       |  |  |  |  |  |
| Адреса об'єкту оцінки * 🗸                                                                                 |                                  |                                 |                                       |  |  |  |  |  |
| Відомості про оцінку * 👻                                                                                  |                                  |                                 |                                       |  |  |  |  |  |
| відомості з угоди продажу маина<br>Поля, позначені * - обов'язкові для заповнення Перевірити Друк Закрити |                                  |                                 |                                       |  |  |  |  |  |

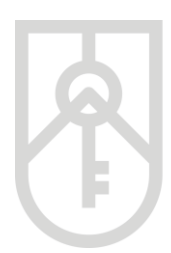

14

У вікні щодо підтвердження оцінки нотаріусом в поле **«Фактична сума продажу, грн»** внесіть суму продажу відповідного об'єкта нерухомості, яка зазначена в договорі купівлі-продажу (обміну)

Увага! В поле **"Фактична сума продажу, грн"** необхідно вносити показник ціни угоди - ціле число (без копійок). За необхідності округлювати за загальновстановленими правилами до цілого числа.

|                               | Підтвердження оцінки нотаріусом ×                         | ×                                  |
|-------------------------------|-----------------------------------------------------------|------------------------------------|
| Статус звіту<br>Зареєстровано | Пароль пошуку<br>ЧБУИУН080634                             | лер звіту<br>)1-20210412-000004259 |
| Інформація про об'єкт оц      | Фактична сума продажу, грн.                               |                                    |
| Адреса об'єкту оцінки *       | Дата правочину                                            |                                    |
| Відомості про оцінку *        | Підтвердити                                               |                                    |
| Відомості з угоди продаж      | у майна 🛛 🖌                                               |                                    |
|                               | Поля, позначені * - обов'язкові для заповнення Перевірити | Друк Закрити                       |

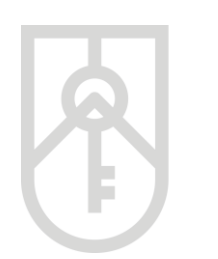

## **15**

В поле **«Дата правочину»** внесіть дату, яка зазначена в договорі купівлі-продажу (обміну) відповідного правочину натискаючи на кнопку **«Календаря»** 

|                          | Підтвердження оцінки нотаріусом                  | :×:       | ×                     |
|--------------------------|--------------------------------------------------|-----------|-----------------------|
| Статус звіту             | Пароль пошуку                                    |           | лер звіту             |
| Зареєстровано            | ЧБУИУН080634                                     |           | 01-20210412-000004259 |
| Інформація про об'єкт оц | Фактична сума продажу, грн.                      |           |                       |
|                          | 2000000                                          |           |                       |
| Адреса об'єкту оцінки *  | Дата правочину                                   |           |                       |
|                          |                                                  |           |                       |
| Відомості про оцінку * 🔪 | Підтвердити                                      |           |                       |
| Відомості з угоди продаж | у майна 💉                                        |           |                       |
|                          | Поля, позначені * - обов'язкові для заповнення 🔲 | еревірити | Друк Закрити          |

16

17

## Оберіть відповідну дату правочину

|                           | Підті          | <      | t i   | траве | ень                         | 20     | 21     | >          | іусом                                   | ×        | ×                     |
|---------------------------|----------------|--------|-------|-------|-----------------------------|--------|--------|------------|-----------------------------------------|----------|-----------------------|
|                           |                | пн     | вт    | ср    | чт                          | пт     | сб     | нд         | ,,,,,,,,,,,,,,,,,,,,,,,,,,,,,,,,,,,,,,, |          |                       |
| Статус звіту              | Пароль пошук   | 26     | 27    | 28    | 29                          |        | 1      | 2          |                                         |          | лер звіту             |
| Зареєстровано             | ЧБУИУН080(     | 3      | 4     | 5     | 6                           | 7      | 8      | 9          |                                         |          | )1-20210412-000004259 |
|                           | _              | 10     | 11    | 12    | 13                          | 14     | 15     | 16         | _                                       |          |                       |
| Інформація про об'єкт оц  | Фактична сума  | 17     | 18    | 19    | 20                          | 21     | 22     | 23         |                                         |          |                       |
|                           | 2000000        | 24     | 25    | 26    | 27                          | 28     | 29     | 30         |                                         |          |                       |
|                           | Дата правочиі  | 31     | 1     | 2     | 3                           | 4      | 5      | 6          |                                         |          |                       |
| Відомості про оцінку * 💊  | 'Дата правочин | ну' не | е мож | ке бу | <mark>ги по</mark><br>Пілтя | рожн   | IIM.   |            |                                         |          |                       |
| Відомості з угоди продажу | / майна 💉      |        |       |       | пдп                         | срди   |        |            |                                         |          |                       |
|                           |                |        | Поля, | позна | чені *                      | - обов | 'язков | і для запо | овнення Пер                             | ревірити | Друк Закрити          |

## Натисніть на кнопку «Підтвердити»

|                           | Підтвердження оцінки нотаріусом                  | ×         | ×                     |
|---------------------------|--------------------------------------------------|-----------|-----------------------|
| Статус звіту              | Пароль пошуку                                    |           | лер звіту             |
| Зареєстровано             | ЧБУИУН080634                                     |           | 01-20210412-000004259 |
| Інформація про об'єкт оц  | Фактична сума продажу, грн.<br>2000000           |           |                       |
| Адреса об'єкту оцінки *   | Дата правочину                                   |           |                       |
|                           | 26.05.2021                                       |           |                       |
| Відомості про оцінку * 💊  | Підтвердити                                      |           |                       |
| Відомості з угоди продажу | у майна 🛛 🛩                                      |           |                       |
|                           | Поля, позначені * - обов'язкові для заповнення 🔲 | еревірити | Друк Закрити          |

18

## У інформаційному вікні **«Дані оновлено!»** натисніть кнопку **«Закрити»**

|                              | Дані оновлено!                                           | ×                                     |
|------------------------------|----------------------------------------------------------|---------------------------------------|
| Статус звіту<br>Перевірено — | Закрити                                                  | Номер звіту<br>201-20210412-000004259 |
| Інформація про об'єкт оцінки | *                                                        |                                       |
| Адреса об'єкту оцінки * 🐱    |                                                          |                                       |
| Відомості про оцінку * 💙     |                                                          |                                       |
| Відомості з угоди продажу ма | іна 💛                                                    |                                       |
|                              | Поля, позначені * - обов'язкові для заповнення Друк витя | ягу Друк Закрити                      |

### Для друку «Витягу» натисніть кнопку «Друк витягу»

| Довідка про оцінку майна × |                                                         |                                         |                         |  |  |  |  |  |
|----------------------------|---------------------------------------------------------|-----------------------------------------|-------------------------|--|--|--|--|--|
| Статус звіту               | Дата створення                                          | Пароль пошуку                           | Номер звіту             |  |  |  |  |  |
| Перевірено                 | Перевірено 12.04.2021 ФУИУН080634 201-20210412-00000425 |                                         |                         |  |  |  |  |  |
| Інформація про об'єкт      | оцінки * 🗸                                              |                                         |                         |  |  |  |  |  |
| Адреса об'єкту оцінки      | *                                                       |                                         |                         |  |  |  |  |  |
| Відомості про оцінку *     | <b>~</b>                                                |                                         |                         |  |  |  |  |  |
| Відомості з угоди прод     | ажу майна 💉                                             |                                         |                         |  |  |  |  |  |
|                            | Поля, позна                                             | ачені * - обов'язкові для заповнення Др | рук витягу Друк Закрити |  |  |  |  |  |
|                            | Фонд дерх                                               | кавного майна України                   |                         |  |  |  |  |  |

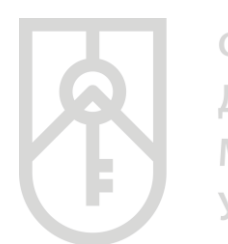

Система відкриває **«Витяг»**, який створений в PDF форматі Витяг містить всю внесену Заявником та нотаріусом інформацію щодо об'єкта оцінки, а також інформацію про вартість об'єкта оцінки (оціночну вартість об'єкта оцінки та фактичну ціну продажу об'єкта оцінки) та унікальний реєстраційний номер

|         |                                                                                                    | X     |  |  |  |  |  |
|---------|----------------------------------------------------------------------------------------------------|-------|--|--|--|--|--|
| ≡ data: | 1/3   - 100% +   🖸 🚸                                                                                                    | ± ⊕ : |  |  |  |  |  |
|         | Додаток 15<br>до Порядку ведення єдиної бази<br>даних звітів про оцінку<br>(пункт 4 розділу VI)<br>(дата формування витяту)                                                                                                    |       |  |  |  |  |  |
|         | Витяг<br>із єдиної бази даних звітів про оцінку<br>про реєстрацію електронної довідки<br>про оціночну вартість об'єкта нерухомості                                                                                                   |       |  |  |  |  |  |
|         | <ol> <li>Унікальний ресстраційний номер довідки про оціночну вартість об'єкта нерухомості<br/>201-20210412-0000042594</li> </ol>                                                                                                    |       |  |  |  |  |  |
|         | <ol> <li>Дата формування унікального реєстраційного номеру довідки про оціночну вартість об'єкта<br/>нерухомості(1)</li> <li>12.04.2021</li> </ol>                                                                                   |       |  |  |  |  |  |
|         | <ol> <li>Заявник (прізвище, власне ім'я та по батькові (за наявності) або найменування юридичної особи)</li> </ol>                                                                                                    |       |  |  |  |  |  |
|         | Код 6ДРРОУ ресстраційний номер облікової картки платинка податків або серія та номер паслорта (для фізичик осіб,<br>які через свої релігійні переконання відмовляються від прийняття ресстраційного номера облікової картки платинка |       |  |  |  |  |  |

| ≡ data: | 1/3   - 100% +   🗄 👌                                                                               | ± 6 : |
|---------|----------------------------------------------------------------------------------------------------|-------|
|         | податків та офіційно повідомили про це відповідний контролюючий орган і мають відмітку у паспорті) | •     |
|         | 4. Вид об'єкта оцінки(2)                                                                           |       |
|         | житлова нерухомість                                                                                |       |
|         | 5. Тип об'єкта оцінки(3)                                                                           |       |
|         | квартира в багатоповерховій житловій будівлі                                                       |       |
|         | б. Назва об'єкта                                                                                   |       |
|         | квартира                                                                                           |       |
|         | 7. Поштова адреса                                                                                  |       |
|         | ЛЬВІВСЬКА ОБЛАСТЬ, м. ДРОГОБИЧ, вул. самбірська, буд. 86, кв. 20                                   |       |
|         | 8. Загальна площа, кв. м                                                                           |       |
|         | //.00                                                                                              |       |
|         | 9. Площа житлових приміщень(4), кв. м                                                              |       |
|         | 10. Рік забулови(5)                                                                                |       |
|         | забудова з 1991 по 2000                                                                            |       |
|         | 11. Рік введення в експлуатацію будинку/будівлі                                                    |       |
|         | 1998                                                                                               |       |
|         | 12. Поверховість будинку/будівлі                                                                   |       |
|         | 4                                                                                                  |       |
|         | 13. Поверх у будинку/будівлі(6)                                                                    |       |
|         | 4                                                                                                  |       |
|         |                                                                                                    |       |
|         |                                                                                                    |       |
|         |                                                                                                    |       |
|         |                                                                                                    | L     |

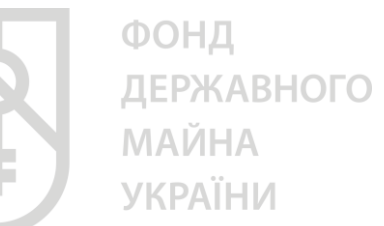

Обов'язково перевірте пункти: 1, 21, 23, 25, 26 згідно зі **ст. 172.4.** Податкового кодексу України та розділу VI Порядку ведення єдиної бази даних звітів про оцінку, затвердженим наказом Фонду від 17.05.2018 № 658, зареєстрованим в Міністерстві юстиції України від 05.06.2018

| data: | 2 / 3   - 100% +   🗄 🔕                                                                     | ± ē | : |
|-------|--------------------------------------------------------------------------------------------|-----|---|
|       |                                                                                            |     |   |
|       | 14. Кількість кімнат у квартирі(7)                                                         |     |   |
|       | 4                                                                                          |     |   |
|       | 15.Розмір частки, що оцінюється(8), кв.м                                                   |     |   |
|       | 77.00                                                                                      |     |   |
|       | 16. Кадастровий номер земельної ділянки(9)                                                 |     |   |
|       | 17. Площа земельної ділянки(10), кв.м                                                      |     |   |
|       | 18. Цільове призначення(11)                                                                |     |   |
|       | 19. Функціональне призначення(12)                                                          |     |   |
|       | 20. Коефіцієнт готовності об'єкта(12), %                                                   |     |   |
|       | 21. Оціночна вартість об'єкта оцінки, грн<br>1142441.39                                    |     |   |
|       | 22. Оціночна вартість земельної ділянки(13), грн.                                          |     |   |
|       | 23. Прізвище, власне ім я та по батькові (за наявності) нотаріуса, якни посвідчив правочин |     |   |
|       | 24. Номер та дата свідоцтва нотаріуса, який посвідчив правочин                             |     |   |
|       | zzz, 01.05.2021                                                                            |     |   |
|       | 25. Фактична ціна продажу об'єкта оцінки(2), грн.                                          |     |   |
|       | 200000.00                                                                                  |     |   |
|       | 26, дата правочину<br>26 05 2021                                                           |     |   |
|       | 20.03.2021                                                                                 |     |   |

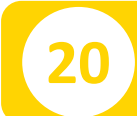

Для друку «Витягу» натисніть кнопку «Друк»

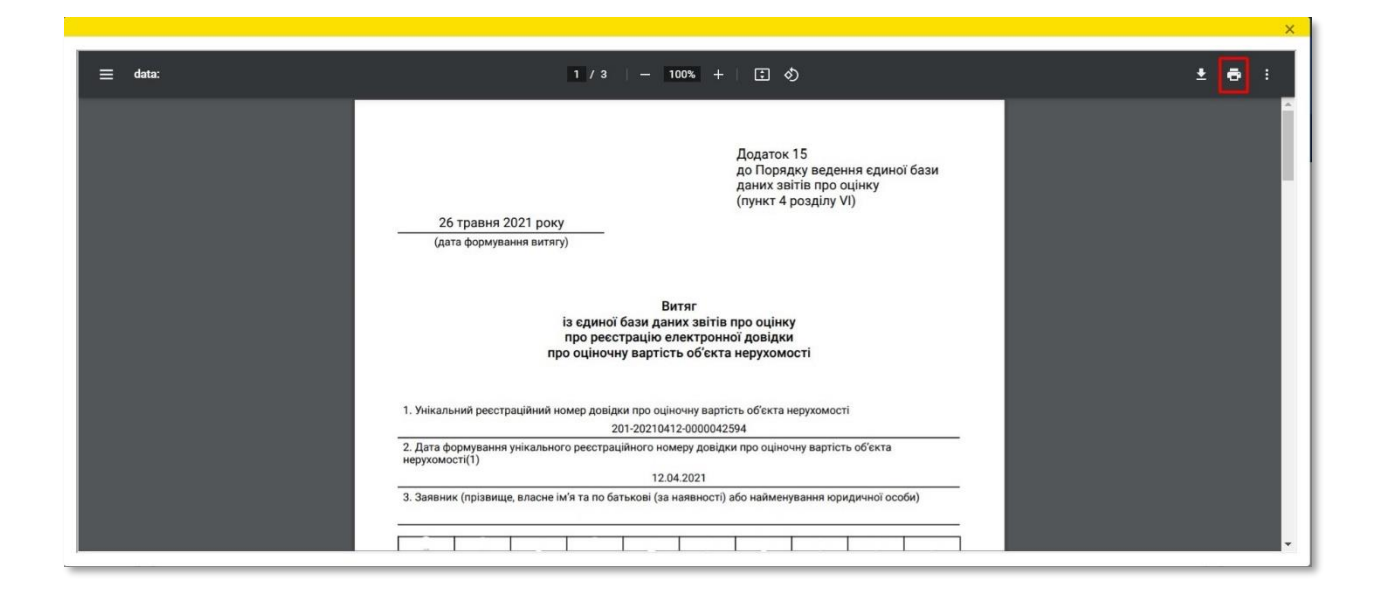

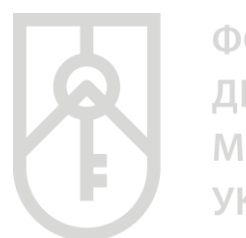

# 21

# По закінченні роботи з е-Довідкою закрийте вікно, натиснувши кнопку **«Закрити»**

| Довідка про оцінку майна                      |                                  |                                       |                                       |  |  |  |  |  |
|-----------------------------------------------|----------------------------------|---------------------------------------|---------------------------------------|--|--|--|--|--|
| Статус звіту<br>Перевірено                    | Дата створення<br>12.04.2021     | Пароль пошуку<br>Ш ЧБУИУН080634       | Номер звіту<br>201-20210412-000004259 |  |  |  |  |  |
| Інформація про об'єк                          | Інформація про об'єкт оцінки * 🗸 |                                       |                                       |  |  |  |  |  |
| Адреса об'єкту оцінки<br>Відомості про оцінку | *                                |                                       |                                       |  |  |  |  |  |
| Відомості з угоди продажу майна \vee          |                                  |                                       |                                       |  |  |  |  |  |
|                                               | Поля, познач                     | чені * - обов'язкові для заповнення Д | рук витягу Друк Закрити               |  |  |  |  |  |

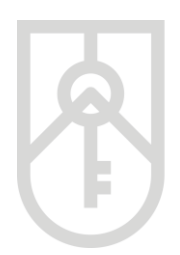

## Алгоритм роботи з «Інформація зі звіту про оцінку майна»

Відповідно до **розділу VI Порядку ведення єдиної бази даних звітів про** оцінку, затвердженим наказом Фонду від 17.05.2018 № 658, зареєстрованим в Міністерстві юстиції України від 05.06.2018 за № 677/32129 (далі – Порядок) нотаріус:

для здійснення перевірки реєстрації звіту про оцінку в Єдиній базі ідентифікує звіт про оцінку за унікальним реєстраційним номером, який міститься в довідці про внесення інформації зі звіту про оцінку до Единої бази, яка є додатком до звіту про оцінку, звіряє такий звіт за ідентифікуючими ознаками майна, в тому числі ринковою вартістю нерухомості, визначеною у звіті про оцінку, з даними Єдиної бази. Ідентифікуючі ознаки майна, внесені оцінювачами згідно з додатками 4-11 до цього Порядку (ідентифікуючі поля визначені у примітці 2 до кожного додатку), перевіряються на відповідність даним, зазначеним в такий об'єкт. офіційних документах на Також нотаріус звіряє інформацію про суб'єкта оціночної діяльності та оцінювача, які склали звіт про оцінку, з даними Єдиної бази. При цьому дата реєстрації звіту про оцінку не може перевищувати шести місяців від дати укладання правочину.

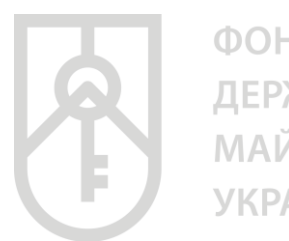

### Введіть «Пароль пошуку» та натисніть кнопку «+Знайти звіт по паролю пошуку в ФДМУ»

| Державного<br>майна                                       |                                 | Кабінет ко<br>єдиної бази даних | ристувача<br>звітів про | оцінку        |                                                    | С Вийти<br>С Налаштування                   |
|-----------------------------------------------------------|---------------------------------|---------------------------------|-------------------------|---------------|----------------------------------------------------|---------------------------------------------|
| Оцінювачі майна 👻                                         | Звіти про оцінку майна          |                                 |                         | Ви уві        | йшли як:                                           |                                             |
| Пошук звітів і                                            | про оцінку                      |                                 |                         |               |                                                    |                                             |
| Пароль пошуку                                             | Тип майн                        | a                               | Дата перевірки зві      | туз           | Дата перевірки звіту                               | по                                          |
|                                                           | _                               |                                 |                         |               |                                                    |                                             |
| Q Пошук ЭОчисти<br>Результат пош                          | пи                              |                                 |                         | [             | + Знайти звіт по парол                             | ию пошуку в ФДМУ                            |
| Q Пошук<br>С Очисти<br>Результат поц<br>Тип звіту (майна) | ити<br>ЧуКу<br>Унікальний номер | Дата перевірки Дата г           | реєстрації звіту        | Пароль пошуку | + Знайти звіт по парол<br>Експорт в CS<br>Вартість | ю пошуку в ФДМУ<br>V Налаштування ▼<br>Опис |
| Q пошук ☎ Очисти<br>Результат пош<br>Тип звіту (майна)    | ити<br>Јуку<br>Унікальний номер | Дата перевірки Дата ј           | ресстрації звіту        | Пароль пошуку | Энайти звіт по парол<br>Експорт в CS<br>Вартість   | ю пошуку в ФДМУ<br>№ Налаштування •<br>Опис |

23

За результатами пошуку відкриється наступне вікно, в ньому відкрите та перевірте наступні розділи: «Інформація про оцінювача», «Інформація про СОД», «Інформація про Заявника», «Адреса об'єкту оцінки», «Інформація про об'єкту оцінки» та «Відомості про оцінку»

|                                             | Житл                         | юва нерухо | мість                     | ×                                     |
|---------------------------------------------|------------------------------|------------|---------------------------|---------------------------------------|
| Статус звіту<br>Зареєстровано —             | Дата створення<br>05.04.2021 | Паро       | оль пошуку<br>33EPE088240 | Номер звіту<br>201-20210412-000004259 |
| Інформація про оцінювача 🔽                  |                              |            |                           |                                       |
| Інформація про СОД 🔽                        |                              |            |                           |                                       |
| Інформація про Заявника 🔽                   |                              |            |                           |                                       |
| Адреса об'єкту оцінки                       |                              |            |                           |                                       |
| Відомості про оцінку                        |                              |            |                           |                                       |
| Відомості з угоди продажу майна 💙           |                              |            |                           |                                       |
| Поля, позначені * - обов'язкові для заповне | 1119                         |            | Перевірити                | Друк довідки Друк Закрити             |

24

Перегляд розділу «Адреса об'єкта оцінки»

Зверніть увагу, що в полі «Вулиця» поштової адреси об'єкта оцінки в назві вулиці слова розділяються пробілом, самі слова пишуться разом і починаються з кириличних літер або цифр (без розділових знаків пробілів, крапок, ком тощо).

Приклад:

- Правильно: Коновальця,
- Неправильно: Коновальця, К.о.н.о.в.а.л.ь.ц.я.,-Коновальця.

| на населеного пункту*           | Поштова адреса об'єкта оцінки*                              |
|---------------------------------|-------------------------------------------------------------|
|                                 | - ЛЬВІВСЬКА ОБЛАСТЬ, м. ДРОГОБИЧ, вул. вокзальна 86, кв. 20 |
|                                 |                                                             |
|                                 |                                                             |
| *                               |                                                             |
| Відомості про оцінку 🛛 🖌        |                                                             |
|                                 |                                                             |
|                                 |                                                             |
| Віломості з уголи пролажу майна | ×                                                           |
| ыдомост з угоди продажу майта   |                                                             |

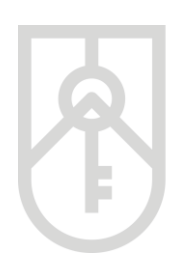

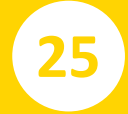

## Перегляд розділу «Відомості про оцінку»

| Адреса об'єкту оцінки 🄭 🗸                      |                                        |                                                     |
|------------------------------------------------|----------------------------------------|-----------------------------------------------------|
| Інформація про об'єкт оцінки 🔭                 |                                        |                                                     |
| Відомості про оцінку 🔦                         |                                        |                                                     |
| Офіційний курс грн до дол США на дату оцінки   | Оціночна вартість об'єкта оцінки, грн* | 1 кв. м поліпшень, грн*                             |
| 27.96                                          | 258536.00                              | 4887.26                                             |
| 1 кв. м поліпшень, дол США                     |                                        | Розмір (загальний або частки), що оцінюється, кв м* |
| 174.79                                         | 🗆 Оцінюється частка                    | 52.90                                               |
| Оціночна вартість об'єкта оцінки (частки), грн | Дата оцінки*                           | Дата складання звіту                                |
| 258536.00                                      | 05.04.2021                             | 05.04.2021                                          |
| Відомості з угоди продажу майна 💙              |                                        |                                                     |
| Поля, позначені * - обов'язкові для заповнення |                                        | Перевірити Друк довідки Друк Закрити                |

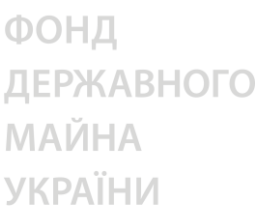

26

Для формування **«Витягу із єдиної бази даних звітів про оцінку** про реєстрацію звіту про оціночну майна» (далі – Витяг) натисніть на кнопку **«Перевірити»** 

Після посвідчення правочину з продажу об'єкта нерухомості вносить до Єдиної бази інформацію про ціну об'єкта нерухомості, зазначену в договорі купівлі-продажу (обміну), що ним посвідчується, та роздруковує витяг із Єдиної бази даних звітів про оцінку про реєстрацію звіту про оцінку майна, згідно з <u>додатком 16</u> до Порядку, та висновок про вартість майна, які долучаються до нотаріальної справи.

|                                                | Житлов                       | а нер    | ухомість                 |            |                                    | ×       |
|------------------------------------------------|------------------------------|----------|--------------------------|------------|------------------------------------|---------|
| Статус звіту<br>Зареєстровано —                | Дата створення<br>05.04.2021 | <b> </b> | Пароль пошуку<br>МВЗЕРЕО |            | Номер звіту<br>201-20210412-000004 | 4259    |
| Інформація про оцінювача \vee                  |                              |          |                          |            |                                    |         |
| Інформація про СОД 💙                           |                              |          |                          |            |                                    |         |
| Інформація про Заявника 💙                      |                              |          |                          |            |                                    |         |
| Адреса об'єкту оцінки 🔭 🗸                      |                              |          |                          |            |                                    |         |
| Інформація про об'єкт оцінки * 🗸               |                              |          |                          |            |                                    |         |
| Відомості про оцінку * 🗸                       |                              |          |                          |            |                                    |         |
| Відомості з угоди продажу майна \land          |                              |          |                          |            |                                    |         |
| Дата правочину                                 |                              | _        | Фактична сума продажу, г | рн.        |                                    |         |
|                                                |                              |          |                          |            |                                    |         |
| Поля, позначені * - обов'язкові для заповнення |                              |          |                          | Перевірити | Друк довідки Друк З                | Закрити |

27

У вікні щодо підтвердження оцінки нотаріусом в поле **«Фактична сума продажу, грн»** внесіть суму продажу відповідного об'єкта нерухомості, яка зазначена в договорі купівлі-продажу (обміну)

| Підтвердження оцінки нотаріусом × |
|-----------------------------------|
| Пароль пошуку                     |
| MB3EPE0                           |
| Фактична сума продажу, грн.       |
| 500000                            |
| Дата правочину                    |
| 01.06.2021                        |
| Підтвердити                       |

28

В поле **«Дата правочину»** внесіть дату, яка зазначена в договорі купівлі-продажу (обміну) відповідного правочину натискаючи на кнопку **«Календаря»** та натисніть **«Підтвердити»** 

| Підтвердження оцінки нотаріусом | × |
|---------------------------------|---|
| Пароль пошуку                   |   |
| MB3EPE0                         |   |
| Фактична сума продажу, грн.     |   |
| 500000                          |   |
| Дата правочину                  |   |
| 01.06.2021                      | Ê |
| Підтвердити                     |   |

ФОНД ДЕРЖАВНОГО МАЙНА УКРАЇНИ 29 У інформаційному вікні «Дані оновлено!» натисніть кнопку «Закрити»

30

### Для друку витягу натисніть на кнопку «Друк»

Закрити

|                                                   | Жи                           | плова нерухомість          | ×                                     |
|---------------------------------------------------|------------------------------|----------------------------|---------------------------------------|
| Статус звіту<br>Перевірено —                      | Дата створення<br>05.04.2021 | Пароль пошуку<br>В МВЗЕРЕО | Номер звіту<br>201-20210412-000004259 |
| Інформація про оцінювача 💙                        |                              |                            |                                       |
| Інформація про СОД 💙<br>Інформація про Заявника 💙 |                              |                            |                                       |
| Адреса об'єкту оцінки * 🗸                         |                              |                            |                                       |
| Інформація про об'єкт оцінки 🍾 🗸                  |                              |                            |                                       |
| Відомості про оцінку 🔭                            |                              |                            |                                       |
| Відомості з угоди продажу майна 💙                 |                              |                            |                                       |
| Поля, позначені * - обов'язкові для заповне       | ння                          |                            | Друк довідки Друк Закрити             |

31

### Для друку «Витягу» натисніть кнопку «Друк»

| ≡ data: | 1/3 - 67% + 🗄 🔇                                                                                                    | : 👼 🗉 |
|---------|----------------------------------------------------------------------------------------------------|-------|
|         | Додаток 16<br>до Поряду ведення єдиної бази<br>даних загіта про оцінку<br>(пункт 4 розділу VI)<br>                                                                                                    |       |
|         | про ресстрацию запту про оцінку манна 1. Унікальний ресстраційний номер звіту про оцінку 2. Дата реєстрації заіту про оцінку в Єдиній базі данке заптів про оцінку(1) 0.504.2021 3. Завеник (прізвище, власне ін'я та по батькові (за наявності) або найменування коридичної особи)                                                                   |       |
|         | 4. Код СДРТОК ресстраційний номер облікової картия платника податиів або серія та номер паспорта (для<br>фізичних соб, яки чарея сой ралітійні перекочанни відмовликоться від прийнаття ресстраційного номера<br>совичних соб, яки чарея сой ралітійна та офіційно повідомлян про це відповідний контролюсний крита і<br>макоть відмітку у паспорті). |       |
| 2       | <ol> <li>Найменування суб'єкта оціночної діяльності, що склав звіт про оцінку</li> </ol>                                                                                                    |       |
|         |                                                                                                    |       |

| = data:                                                                                                    | 2 / 3   - 67% +   🗄 🔇                                                                                                    | : <del>م</del> لخ |
|----------------------------------------------------------------------------------------------------|----------------------------------------------------------------------------------------------------|-------------------|
| Participant         Participant         Participant | 14. Площа житлових примиценс(5), из. м       29.80         15. Рожије частки, що оциностьск(6), из. м       52.90         16. Каделстровий номер земельної дляних(7)       1         17. Хлефцієт потовності об'єтато(9, %:       52.90         18. Каделстровий номер земельної дляних(7)       1         19. Лохефцієт потовності об'єтато(9, %:       50.40.2021         19. Рикисава вартість, визначения суб'єтко оцінночної дійльності. гри:       25555.00         20. Прізвище, власне м'я' та по батькові (зе наявеності) нотарірса, який посвідчив правочині       124.40.2021         19. Рикисава вартість, визначения суб'єтко оцінночі?), прик.       124.40.2021         20. Прізвище, власне м'я та по батькові (зе наявеності) нотарірса, який посвідчив правочині       124.40.2021         21. Номер та дата слідоцтва потарірса, який посвідчив правочині       124.40.2021         22. Фактична ціна продажу об'єтка оціникі?), при.       13.40.2021         24. Фактична ціна продажу об'єтка оціникі?), при.       124.40.2021         21. Номер та дата слідоцтва потаріуса, який посвідчив правочині       124.20.2021         21. Номер та дата слідоцтва сата інформація на посвідчив правочині       124.40.2021         23. Дата правочниў       0.10.6.2021       12.93.40.2021         12. Потарестрації вілічну по оцінучна кале переякцидати наста класца на класца вадата улидания правочині.       1.94.73.40.40.40.40.40.40.40.40.40.40.40.40.40. |                   |

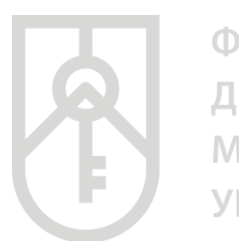

# 32

## По закінченні роботи закрийте вікно, натиснувши кнопку «Закрити»

|                                             | Житло                        | ва нерухомість | ×                                     | 1 |
|---------------------------------------------|------------------------------|----------------|---------------------------------------|---|
| Статус звіту<br>Перевірено                  | Дата створення<br>05.04.2021 | Пароль пошуку  | Номер звіту<br>201-20210412-000004259 |   |
| Інформація про оцінювача 💙                  |                              |                |                                       |   |
| Інформація про СОД 💙                        |                              |                |                                       |   |
| Інформація про Заявника 💙                   |                              |                |                                       |   |
| Адреса об'єкту оцінки 🔭                     |                              |                |                                       |   |
| Інформація про об'єкт оцінки 🏾 💙            |                              |                |                                       |   |
| Відомості про оцінку 🔭                      |                              |                |                                       |   |
| Відомості з угоди продажу майна \vee        |                              |                |                                       |   |
| Поля, позначені * - обов'язкові для заповне | ння                          |                | Друк довідки Друк Закрити             | - |

33

Усі перевірені нотаріусом **«Довідки» та «Інформація зі звітів про** оцінку» зберігаються у Кабінеті в розділі **«Результати пошуку»** 

|                                                   | Звіти про оцінку майна       |                |                       | Ви увії       | йшли як:                                              |                                           |
|---------------------------------------------------|------------------------------|----------------|-----------------------|---------------|-------------------------------------------------------|-------------------------------------------|
| Пошук звітів п                                    | ро оцінку                    |                |                       |               |                                                       |                                           |
| Пароль пошуку                                     | Тип майн                     | a              | Дата перевірки :      | звіту з       | Дата перевірки звіту г                                | 10                                        |
| ЧБУИУН080634                                      |                              |                | •                     | Ê             |                                                       | <b>m</b>                                  |
| <b>Q</b> Пошук 😂 Очистит                          | и                            |                |                       |               | + Знайти звіт по паролю                               | о пошуку в ФДМУ                           |
| Q пошук 🛛 Очистит<br>Результат пош                | уку                          |                |                       |               | + Знайти звіт по паролко<br>Експорт в CSV             | о пошуку в ФДМУ<br>Налаштування •         |
| Q Пошук 2 Очистит Результат пош Тип звіту (майна) | и<br>УКУ<br>Унікальний номер | Дата перевірки | Дата ресстрації звіту | Пароль пошуку | + Знайти звіт по паролко<br>Експорт в CSV<br>Вартість | р пошуку в ФДМУ<br>Налаштування ▼<br>Опис |

| Для завершення роботи натисніть на кнопку <b>«Вийти»</b> |  |
|----------------------------------------------------------|--|
|----------------------------------------------------------|--|

| фонд<br>державного<br>майна<br>україни | Кабінет користувача<br>єдиної бази даних звітів про оцінку |                |                        |               |                                                                  | 🕩 Вийти<br>📽 Налаштувани          |
|----------------------------------------|------------------------------------------------------------|----------------|------------------------|---------------|------------------------------------------------------------------|-----------------------------------|
|                                        | Заіти про оцінку майна Ви увійшли як:                      |                |                        |               |                                                                  |                                   |
| Пошук звітів п                         | іро оцінку                                                 |                |                        |               |                                                                  |                                   |
| Пароль пошуку                          | Тип майна                                                  |                | Дата перевірки звіту з |               | Дата перевірки звіту по                                          |                                   |
| ЧБУИУН080634                           |                                                            |                | *                      | (m)           |                                                                  | <b>m</b>                          |
| Результат пош                          | уку                                                        |                |                        |               | <ul> <li>Знаити звіт по пароли</li> <li>Експорт в CSV</li> </ul> | о пошуку в ФДМУ<br>Налаштування ▼ |
| Тип звіту (майна)                      | Унікальний номер                                           | Дата перевірки | Дата ресстрації звіту  | Пароль пошуку | Вартість                                                         | Опис                              |
| довідка про оцінку майна               | 201-20210412-0000042594                                    | 26.05.2021     | 12.04.2021             | ЧБУИУН080634  | 1142441.39                                                       | ЛЬВІВСЬКА                         |
|                                        |                                                            |                |                        |               |                                                                  |                                   |